### 1- SMEs Classification

| Definition | Annual Turnover ( BD)          | No. of employees |
|------------|--------------------------------|------------------|
| Micro      | 1 to 50,000                    | Up to 5          |
| Small      | all 50,001 to 1 Million 6 to 5 |                  |
| Medium     | 1 Million & one to 3 Million   | 51 to 100        |

Note: Classification is made according to the total number of employees and total revenue of all branches registered on the CR.

2- Demonstration for the process of SMEs registration and obtaining a certificate of size classification

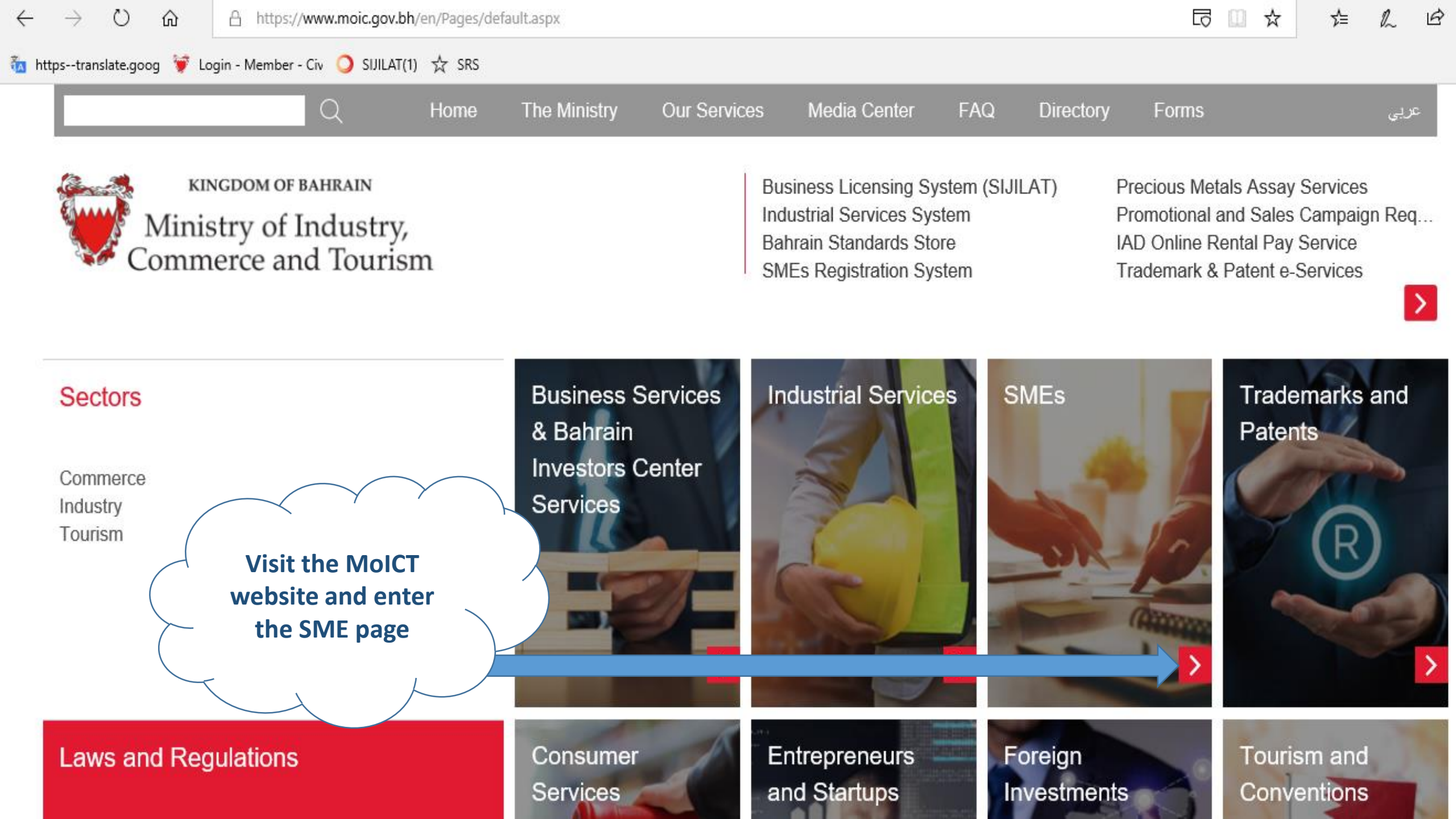

 $\leftrightarrow \rightarrow \circ$ 

🛅 https--translate.goog 💓 Login - Member - Civ 🥥 SIJILAT(1) 🕁 SRS

命

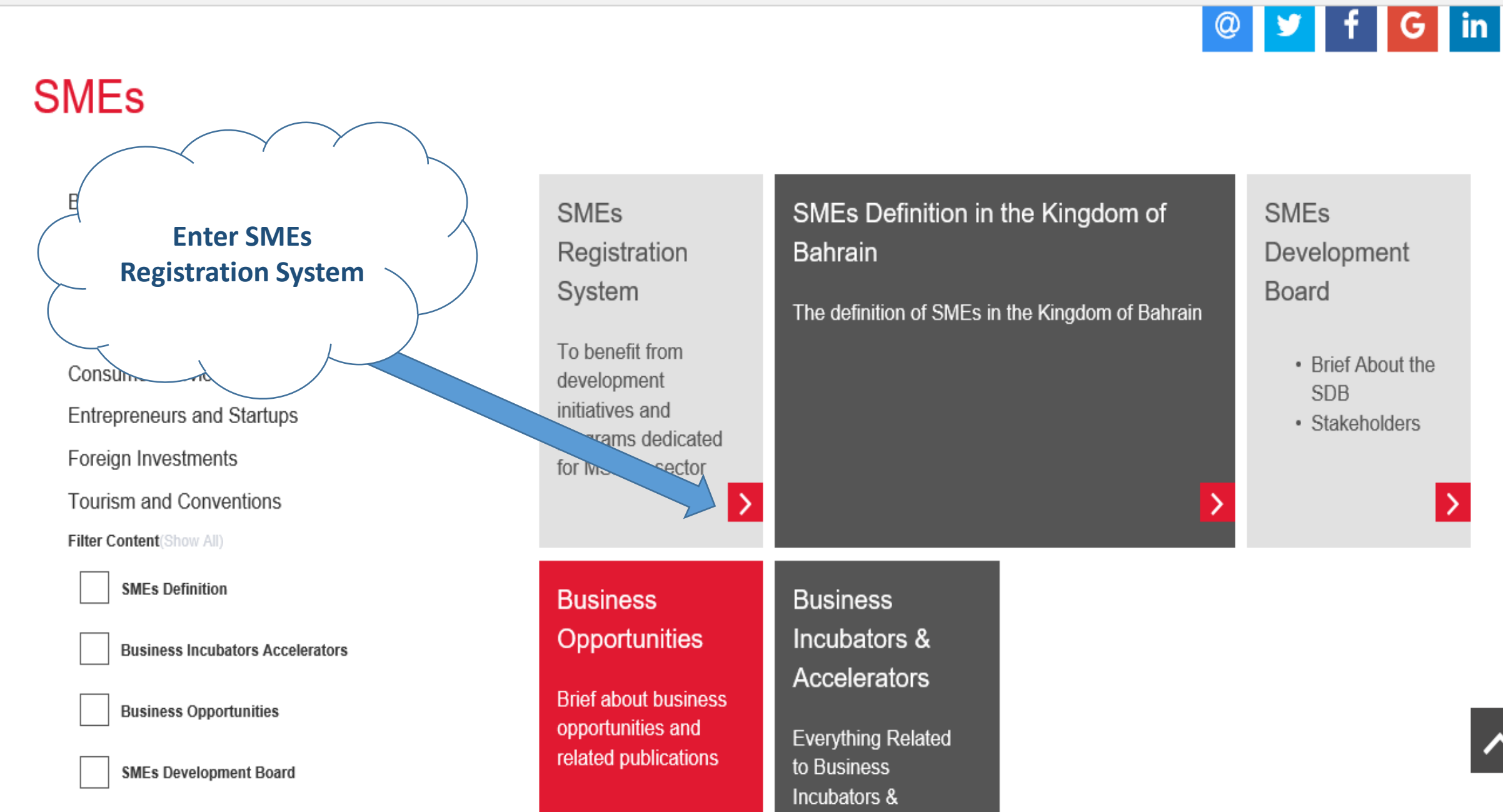

☆

ղ≞

B

...

l.

👖 Apps 🔺 Bookmarks 🔤 Google Translate 🔘 SIJILAT-intranet 🚦 Sign in to your Micr...

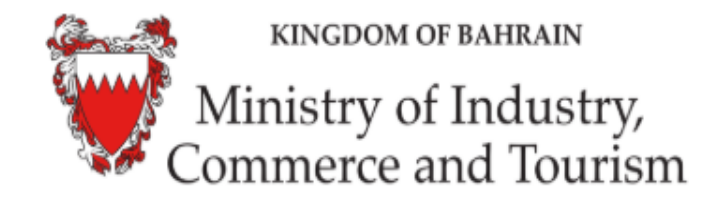

Business Licensing System (SIJILAT) Industrial Services System Bahrain Standards Store SMEs Registration System Precious Metals Assay Services Promotional and Sales Campaign Req... IAD Online Rental Pay Service Trademark & Patent e-Services

SMEs Registration System

Click here for Instructions

You can access this service with eKey.

SME's Registration Form

dedicated for MSMEs sector.

To benefit from development initiatives and programs

Services with eKey login

This service enables SMEs to apply for classification certificates according to the size in order to benefit from development initiatives and programs dedicated for their sector.

**Select SMEs** 

**Registration** 

Form

SME's Registration Follow-up

Status Enquiry of SME's Registration Requests.

#### Service Owner

÷

SMEs Development Directorate

Address: Bahrain Financial Harbour -Manama

Telephone: (+973) 17568088

Fax: (+973) 17581504

P.O. Box: 5479

Email: sme@moic.gov.bh

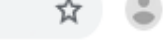

N

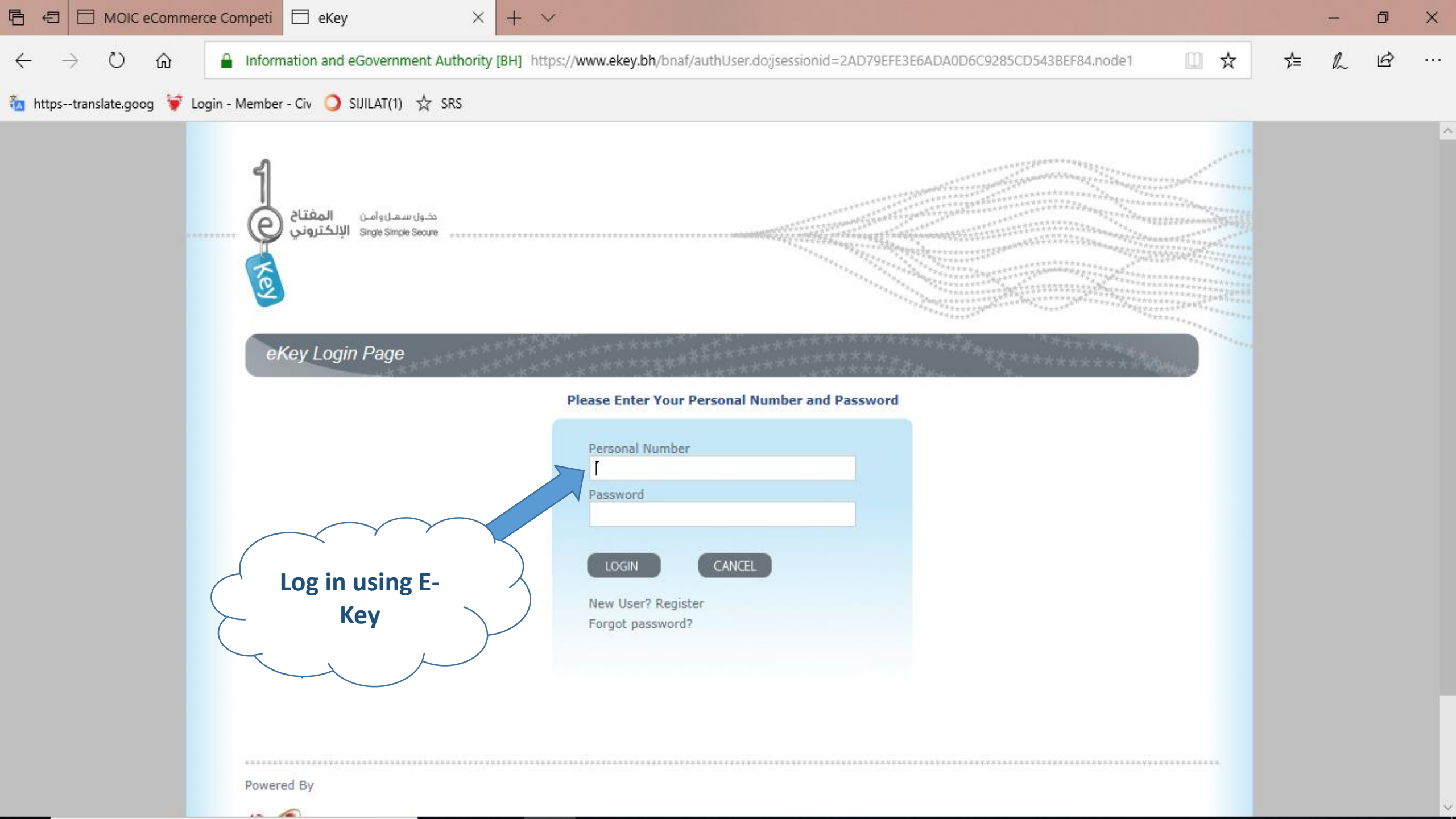

|                             | eCommerce Com   | Х 🗖 еКеу                             | + ~            |                                                   |                    |             |     | -  | ٥ | × |
|-----------------------------|-----------------|--------------------------------------|----------------|---------------------------------------------------|--------------------|-------------|-----|----|---|---|
| $\leftarrow \rightarrow $ U | ۵ A h           | ttps://www.moic.gov.bh//SME/admin/si | meprogram.aspx |                                                   |                    | □ ☆         | r∕≡ | P~ | Ŀ |   |
| 🛅 httpstranslate.goo        | g 🂗 Login - Mei | mber - Civ 🥥 SIJILAT(1) 났 SRS        |                |                                                   |                    |             |     |    |   |   |
|                             | CR No           | Name                                 |                | Name                                              |                    | SME Program |     |    |   |   |
|                             | XXXX-1          | Example 1                            |                | مثال 1                                            | >                  | Apply       |     |    |   |   |
|                             | XXXX-2          | Example 2                            |                | مثال 2                                            |                    | Apply       |     |    |   | ł |
|                             | XXXX-3          | Example 3                            |                | مثال 3                                            |                    | Apply       |     |    |   |   |
|                             |                 |                                      |                | Select th<br>branch that<br>be classified<br>size | e<br>is to<br>d by |             |     |    |   |   |
|                             |                 |                                      |                |                                                   |                    |             |     |    |   |   |

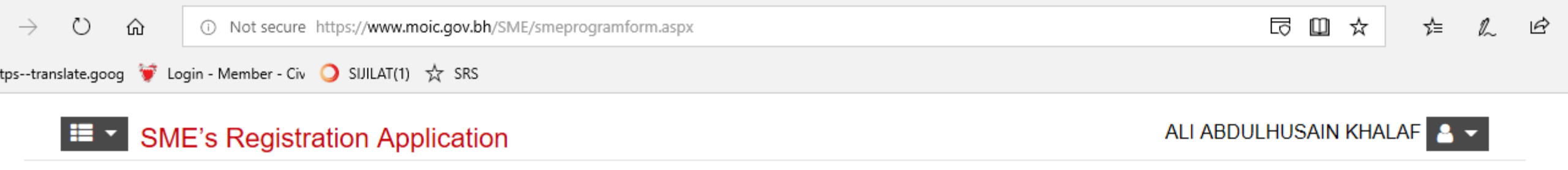

This service is provided by Ministry of Industry, Commerce & Tourism (MoICT) to enable SMEs to apply for classification certificates in order to benefit from development programs dedicated for their sector.

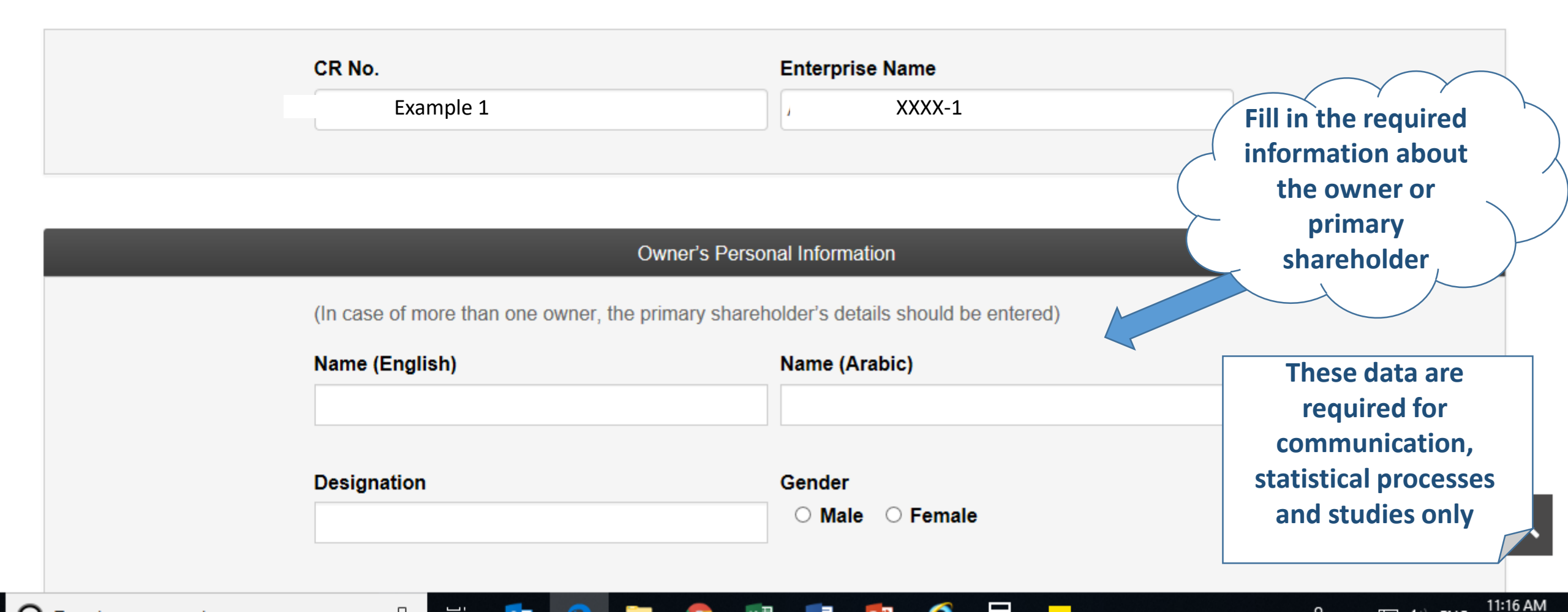

 $^{\circ}$  $\rightarrow$ 

ŵ

L0

🛅 https--translate.goog 💗 Login - Member - Civ 🔾 SIJILAT(1) ☆ SRS Nationality Date of Birth Telephone No. Mobile No. Email These data are required for +973 17171717 +973 39393939 communication, statistical processes Level of education Employee experience and studies only Select Level of education Select Employee experience  $\sim$  $\sim$ Fields of experience (in business) **Relevant Years of experience** Select Relevant Years of experience  $\sim$ 

 $\leftarrow \rightarrow$  D

 $\hat{\omega}$ 

| Select the main activity of your enterprise                                                                                                    | -                                                                                             |  |  |  |  |
|----------------------------------------------------------------------------------------------------|-----------------------------------------------------------------------------------------------|--|--|--|--|
| <ul> <li>Sale/Trade of textiles<br/>Sale/Trading Activities; repair of motor vehicles and motorcycles</li> <li>Trading on a fee or contract basis<br/>Sale/Trading Activities; repair of motor vehicles and motorcycles</li> </ul> | These data are<br>required for<br>communication,<br>statistical processes<br>and studies only |  |  |  |  |
| Number of employees in the selected branch                                                                                                    | -                                                                                             |  |  |  |  |
| Number of Bahraini male employees                                                                                                    |                                                                                               |  |  |  |  |
| Number of Bahraini female employees                                                                                                    |                                                                                               |  |  |  |  |
| Number of Non-Bahraini male employees                                                                                                    |                                                                                               |  |  |  |  |
| Number of Non-Bahraini female employees                                                                                                    |                                                                                               |  |  |  |  |
| Number of Bahraini part-time employees                                                                                                    |                                                                                               |  |  |  |  |
| Number of Non-Bahraini part-time employees                                                                                                    |                                                                                               |  |  |  |  |

~

5 🛛 ☆

Ŕ

...

 $\sim$ 

h

∽≘

 $\leftrightarrow \rightarrow$  O G

...

🚋 https--translate.goog 💗 Login - Member - Civ 🔾 SIJILAT(1) ☆ SRS

| Number of employees in a                   | II branches registered under the CR | -                  |
|--------------------------------------------|-------------------------------------|--------------------|
| (in all branches registered under the CR)  |                                     |                    |
| I have one branch only                     |                                     | Specify the number |
| Number of Bahraini male employees          |                                     | active branches    |
| Number of Bahraini female employees        |                                     | CR CR              |
| Number of Non-Bahraini male employees      |                                     |                    |
| Number of Non-Bahraini female employees    |                                     |                    |
| Number of Bahraini part-time employees     |                                     |                    |
| Number of Non-Bahraini part-time employees |                                     |                    |
|                                            |                                     |                    |

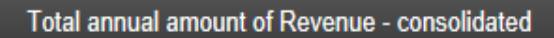

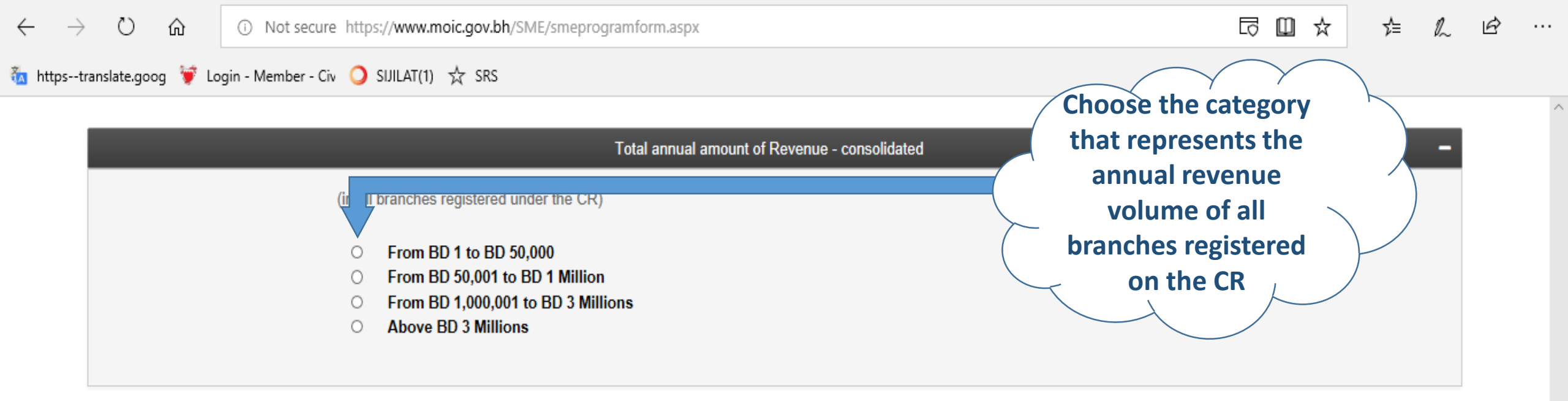

#### Select the top 3 challenges you faced while starting and running your business

(in all branches registered under the CR)

Access to finance

□ Supplying the collaterals required for financingn

□ Legal and regulatory environment for businesses

□ Access to external markets

Access to local markets

□ Enhancing productivity and competitiveness

□ Supporting human capital in training and wages

Access to necessary talents for the project

□ Access to information relating to project initiation and implementation

 $\leftarrow \rightarrow \circ$ 

俞

🛅 https--translate.goog 💗 Login - Member - Civ 🔾 SIJILAT(1) 🕁 SRS

any government tenders before?

semi-government organizations?

media channels?

exporting to?

Does your enterprise export?

Does your enterprise participate in global exhibitions?

Does your enterprise participate in submitting bids for government tenders?

If you answered "Yes" to the 1st question. Did your enterprise get awarded with

Did you apply for any funding or support for your enterprise from government or

If you answered "Yes" to the previous question. Did you obtain any funding or

support for your enterprise from government or semi-government organizations?

Does your enterprise have online presence through i.e. a website or other social

If you answered "Yes" to the previous question. What destinations are you

If you answered "No" to guestion 7. Do you aspire to export?

O YesO No

○ Yes○ No

○ Yes○ No

○ Yes○ No

○ Yes○ No

○ Yes○ No

○ Yes○ No

○ Yes○ No

European Countries
 Other Arab Countries

□ East Asia Countries □ Other Countries

0

These data are

required for statistical

processes and studies

only

 $\square$ 

ন্ম

ร≡

. . .

| $\leftarrow \rightarrow$ | 0 û                | <ul> <li>Not secure 1</li> </ul> | https://www.moic.gov.bh/SME/smeprogramform.aspx           | ☆ | h | Ŀ |
|--------------------------|--------------------|----------------------------------|-----------------------------------------------------------|---|---|---|
| 🛅 httpsti                | ranslate.goog 🍯 Lo | ogin - Member - Civ              | O SIJILAT(1) ☆ SRS                                        |   |   |   |
|                          |                    |                                  |                                                           |   |   |   |
|                          |                    |                                  | Suggestions to improve 'SMEs and entrepreneurship' sector |   |   |   |
|                          |                    |                                  |                                                           |   |   |   |
|                          |                    |                                  |                                                           |   |   |   |
|                          |                    |                                  |                                                           |   |   |   |
|                          |                    |                                  |                                                           |   |   |   |
|                          |                    |                                  |                                                           |   |   |   |
|                          |                    |                                  |                                                           |   |   |   |
|                          |                    |                                  |                                                           |   |   |   |

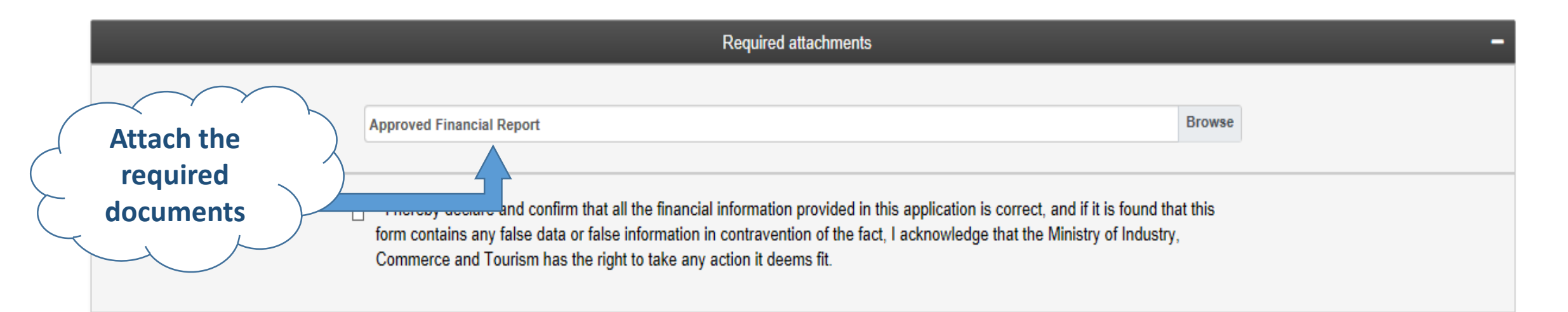

...

 $\sim$ 

## Required Attachments per size

| Size   | Required Documents                                                    |  |  |
|--------|-----------------------------------------------------------------------|--|--|
| Micro  | Approved Financial Report                                             |  |  |
|        | or                                                                    |  |  |
|        | Business Bank Statement for the last 3 months                         |  |  |
| Small  | Approved Financial Report                                             |  |  |
|        | or                                                                    |  |  |
|        | Business Bank Statement for the last 3 months and in-house financials |  |  |
| Medium | Approved Financial Report                                             |  |  |

Note: template for in-house financials report is available on the main page of the system

LO Ö ŵ () Not secure https://www.moic.gov.bh/SME/smeprogramform.aspx Ш R ☆ մ≡ 🛅 https--translate.goog 💓 Login - Member - Civ 🔾 SIJILAT(1) ☆ SRS Suggestions to improve 'SMEs and entrepreneurship' sector Tick the **Required attachments** declaration box and submit oven mancial Report Browse I hereby declare and confirm that all the financial information provided in this application is correct, and if it is found that this form contains any false data or false information in contravention of the fact, I acknowledge that the Ministry of Industry, Commerce and Tourism has the right to take any action it deems fit. Submit

...

## 3- SMEs Registration Follow-up

- After you submit your application, you will receive a notification on your email address listed on the application.
- The application will be processed within three business days.
- You will then receive an email informing you of the approval of the application or the need to modify it.
- You can then access the application to modify it or print the size classification certificate by selecting the "SMEs Registration Follow-up" option on the system home page.

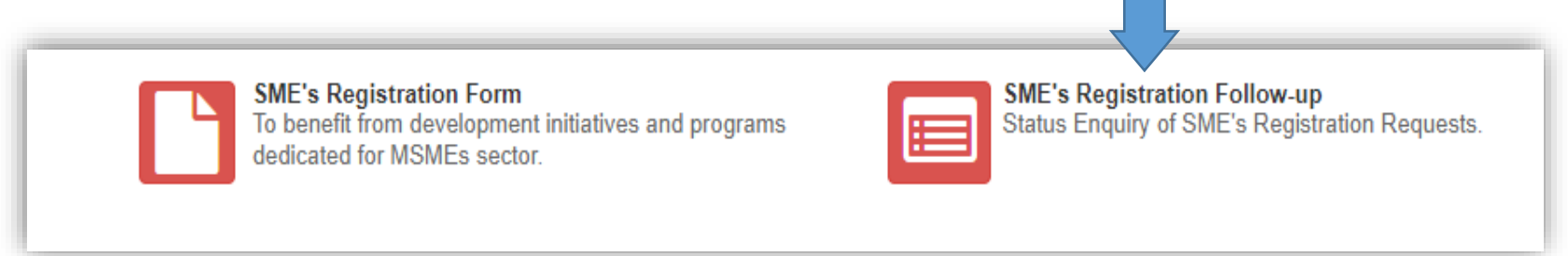

# 4- Obtaining the SMEs Classification Certificate

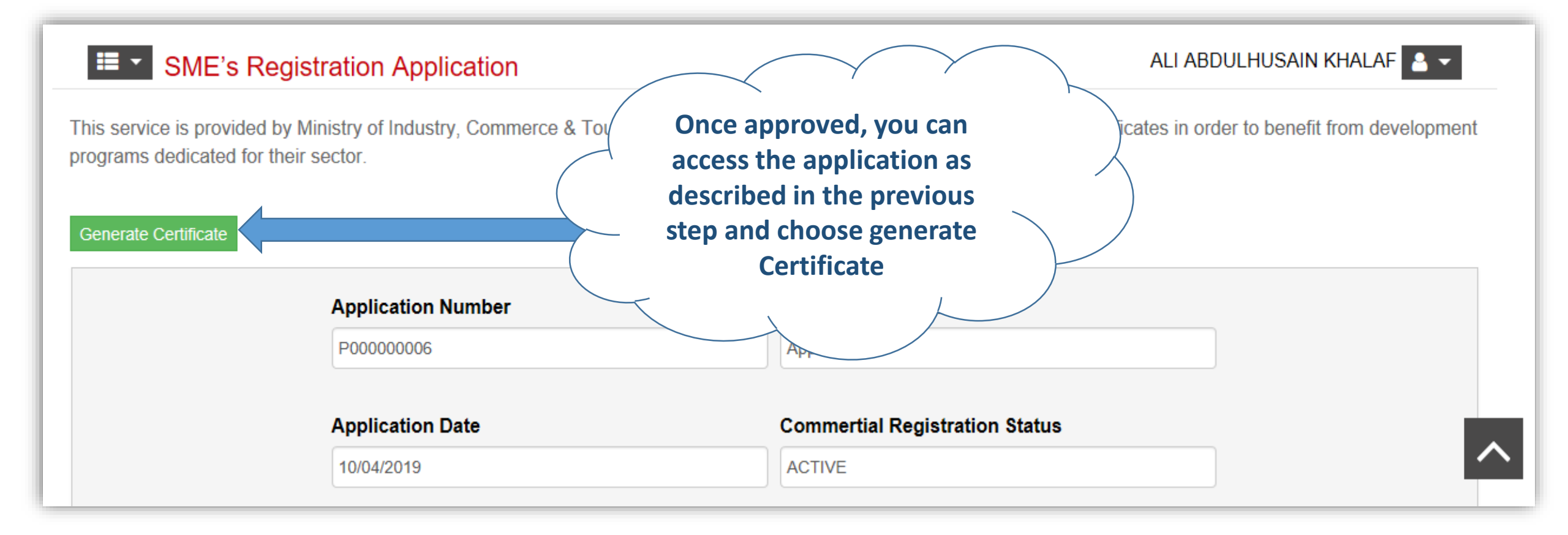

Ministry of Industry, Commerce and Tourism شهادة تصنيف المؤسسات الصغيرة والمتوسطة SMEs Classification Certificate The SMEs Development Directorate at Ministry of Industry, تشهد إدارة تنميسة المؤسسات الصغير ة والمتوسطة بسوز إرة الصناعية والتجبارة والسياحة بأتبه قيد تبم تصنيف المؤسسة Commerce and Tourism certifies that the enterprise whose details are listed below is classified by size in accordance المذكورة بياناتها أدناه على حسب الحجم وققا للقرار رقم with Resolution No. (229) for the year 2017 of the classifica-(٢٢٩) لسنة ٢٠١٧ بشأن تصنيف المؤسسات متناهية الصغر tion of SMEs. والصغيرة والمتوسطة **CR** Number قم السجل التجاري XXXX-1 مثال 1 اسم لموسسة Example 1 **Enterprise Name** صغيرة الحجم Size Small تاريخ التصليف **Classification Date** 15/05/2019 **Expiration Date** 20/01/2020 تاريخ الانتهاء إدارة لتمية المؤسسات الصغيرة والمتوسطة Tel / Lila Fax / Si www.moic.gov.bh

KINGDOM OF BAHRAIN

Note: The expiration date of the classification certificate corresponds to the expiry date of the CR Certificate.

SMEs Development Directorate

You can now print, save, and use the electronic version of the certificate to take advantage of SME services and initiatives

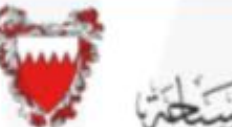

+973 17568032

+973 17581504

متلكة النحني

smesdevelopmenti2moic gov.bh